## **Deploy a Group Member**

Home > eICS > Guide - Incident Dashboard > Deploy a Group Member

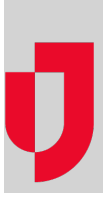

From the **ICS Chart** tab of the *Incident Dashboard* you can deploy members of your labor pool to areas where they are needed for the incident.

## To deploy a group member

- 1. On the Incident Dashboard, click the ICS Chart tab.
- 2. On the left, locate and select Labor Pool or one of its subgroups.
- 3. Click the Group members drawer.
- 4. Select the appropriate view option.
- 5. Select the check box for each group member you want to deploy.
- 6. Click Check In / Change Status.
- 7. In the Change Status window, select **Deploy to** and enter the location or site.
- 8. If appropriate, enter a comment.
- 9. Click Save.

Helpful Links

Juvare.com

Juvare Training Center

Announcements

**Community Resources**